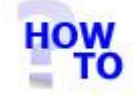

# Convert Italax V6.00 data to Italax.NET (Single user installation)

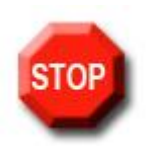

## **IMPORTANT** !

Conversion of data from Italax versions prior to v6.00 is not supported. Before converting data to Italax.NET you must ensure Italax is upgraded to v6.00

### IN THIS DOCUMENT

- 1.1 GENERAL
- 1.2 USAGE
- 1.3 PREREQUISITES
- 1.4 STEPS

#### 1.1 GENERAL

The Italax.NET Conversion Utility reads data from an existing Italax installation and imports it into Italax.NET

Running this utility has no effect on the usability of your existing version of Italax.

### 1.2 USAGE

This document applies only when converting data to a single user installation of Italax.NET.

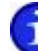

For information on converting Italax Data to a multi-user / server installation of Italax.NET, please refer to: "Convert Italax V6.00 data to Italax.NET (Server installation)"

## **1.3 PREREQUISITES**

- If you have more than one copy of Italax V6 (i.e. if you use Italax to manage more than one set of accounts), you will need to know the respective locations on your system of different copies of Italax.

### 1.4 STEPS

1) Navigate to the Italax Software program group, and select the utility at Italax.NET Utilities >> Italax.NET Conversion utility.

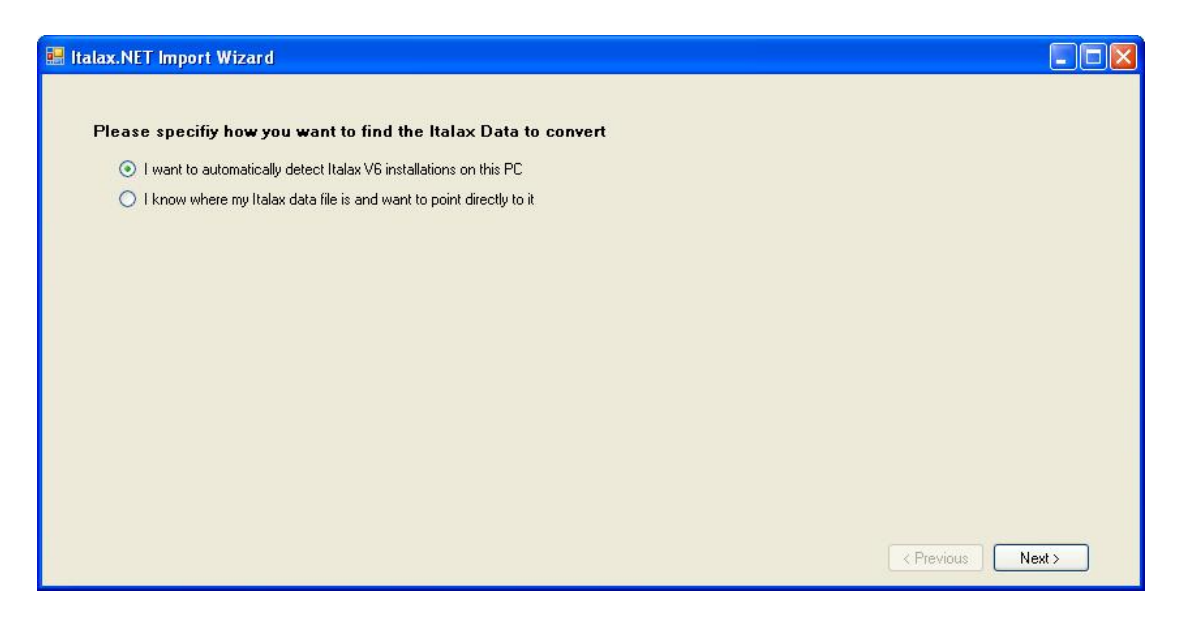

 Select the default option "I want to automatically detect Italax V6 installations on this PC" and click "Next >>"

| 🔡 Italax.NET Import Wizard                                             |                   |
|------------------------------------------------------------------------|-------------------|
| The import wizard will now search your system for Italax Installations |                   |
|                                                                        |                   |
|                                                                        |                   |
|                                                                        |                   |
|                                                                        |                   |
|                                                                        |                   |
|                                                                        |                   |
|                                                                        |                   |
|                                                                        | < Previous Next > |

### 3) Click "Next >>"

| Location | <br>Data Location | 1 |  |
|----------|-------------------|---|--|
| k        |                   |   |  |
|          |                   |   |  |
|          |                   |   |  |
|          |                   |   |  |
|          |                   |   |  |
|          |                   |   |  |
|          |                   |   |  |
|          |                   |   |  |
|          |                   |   |  |

4) Click "Find Installations"

| x.exe c:\Program Files\Italax\Italax.mdb | c:\Program Files\Italax\Italax.mdb |  |
|------------------------------------------|------------------------------------|--|
|                                          |                                    |  |
|                                          |                                    |  |
|                                          |                                    |  |
|                                          |                                    |  |
|                                          |                                    |  |
|                                          |                                    |  |
|                                          |                                    |  |
|                                          |                                    |  |
|                                          |                                    |  |
|                                          | Stop scanning                      |  |
|                                          | Stop scanning                      |  |
|                                          | Stop scanning                      |  |

5) When scanning has completed. Click to highlight the Italax V6 installation from which you wish to convert data, then click "Next >>".

The conversion utility will then import data from Italax into Italax.NET

| mporting Italax Data |   |
|----------------------|---|
|                      |   |
| Tables               |   |
|                      | ) |
| CUSTOMISEDEF         |   |
|                      |   |
| Records              |   |
|                      |   |
|                      |   |
|                      |   |

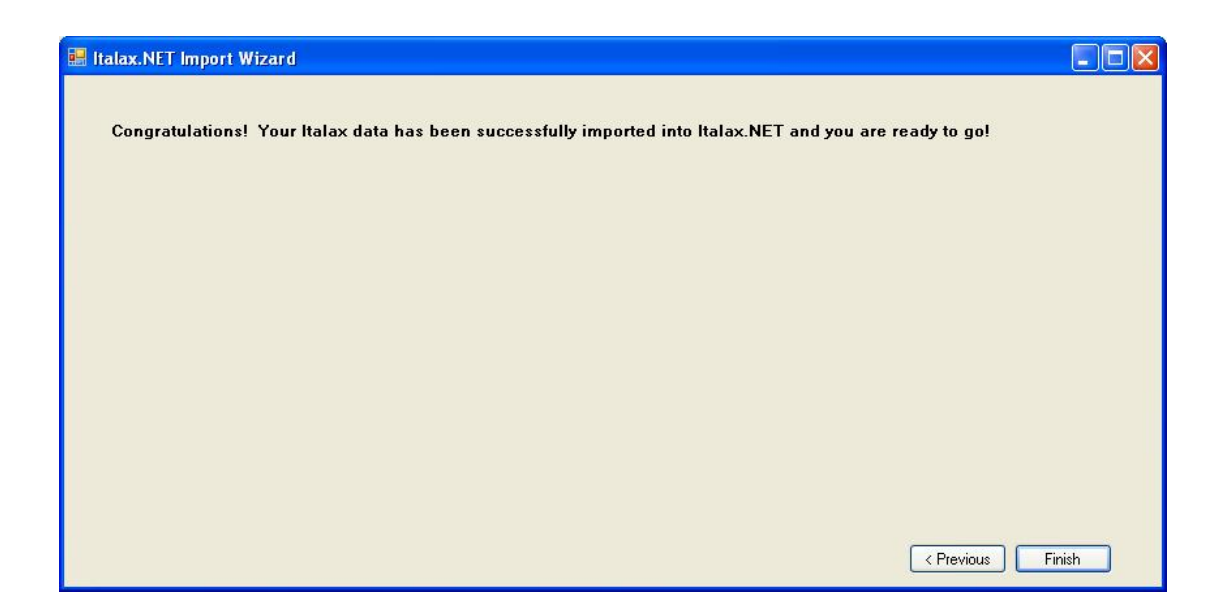

6) Click "Finish"